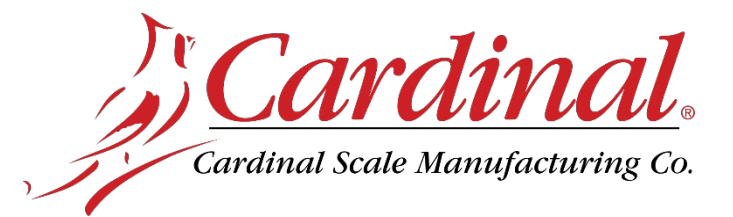

## UPDATING THE SB600 FIRMWARE

## **Items Required:**

- Hex file (Download from SB600 Resource Type, Software)
- Cardinal SB600 Updater PC program (Download from SB600 Resource Type, Software)
- Laptop/PC
- Micro USB cable

## **Procedure:**

- 1. Download the new firmware (Hex file) to a PC/Laptop and unzipped it.
- 2. Power down the SB600.
- **3.** Remove the acorn nuts from the back panel, and then remove the back panel to gain access to the Micro USB connector on the SB600 controller board.
- **4.** Locate the Micro USB connector on the SB600 controller board, and plug-in the Micro USB cable.
- **5.** Hold the **MODE** button and apply power to the SB600. The LEDs labeled POWER and B should be lit.
- 6. On your PC/Laptop go into the Device Manager and note what COM ports you have. Now plug in the Micro USB cable to the PC/Laptop, and a new COM port should appear.
- 7. On the PC/Laptop launch the Cardinal SB600 Updater PC program, and select the COM port of the PC that the SB600 is connected to (It will show up on Windows as a serial to USB serial port).
- **8.** Select the hex file and press the Start button to begin the update process. **NOTE:** It will take several minutes for the SB600 to update.
- **9.** When the update is complete, the LEDs on the controller board will flash and the scoreboard will reboot. *The SB600 will show the updated version during the startup screen.*
- **10.** Power down the SB600, and remove the Micro USB cable. Replace the back panel and secure it to the SB600 with the acorn nuts removed earlier. Follow a diagonal pattern when tightening the acorn nuts.

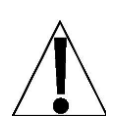

IMPORTANT! The acorn nuts should be torqued to 20 to 25 in-lb (2.3 to 2.8 Nm).

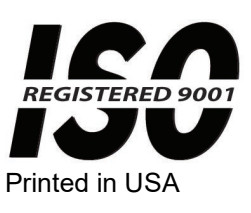

Cardinal Scale Mfg. Co.

102 E. Daugherty, Webb City, MO 64870 USA Ph: 417-673-4631 or 1-800-641-2008 Fax: 417-673-2153 www.cardinalscale.com

Technical Support: 1-866-254-8261 E-mail: tech@cardet.com

3601-0786-0M Rev A 09/19